# Testing web applications using Gwen and Selenium

- Overview
- Requirements
- Description
  - Using Jira and Xray as master
  - Using Git or other VCS as master
- References

## Overview

In this tutorial, we will perform some web/UI-based tests using Gwen.

Gwen uses the *Given, When, Then* syntax from Gherkin (thus, its name) to implement an interpretation engine that allows users to easily write "automated tests" (i.e. automated scripts), whose steps will be executed implicitly by their corresponding code implementation. Thus, users can focus on writing (executable) specifications without having to do all the implementation hard-work.

Gwen also separates declarative from imperative style Gherkin specifications. Declarative is done in standard .feature files that may include steps defined in while imperative specifications (i.e. "meta-features") are managed in .meta files.

Gwen uses Selenium under the hood, by providing a DSL that allows users to interact with the browser without having to write code.

From the many interesting features of Gwen we can highlight the auto-update capability and also the ability taking screenshots, which will be available for analysis after tests are run.

## Requirements

- gwen
- gwen-web
- cucumber-json-merge
  - ° npm install -g cucumber-json-merge

# Description

We will use sample code from gwen-web repository, using some instructions available online.

Remember that we need to manage:

- features (declarative specifications, usually stored in .feature files)
- meta-features (imperative specifications, usually stored in .meta files)

Besides that, you need to decide is which workflow we'll use: do we want to use Xray/Jira as the master for writing the declarative specification or do we want to manage those in Git?

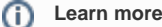

Please see Testing in BDD with Gherkin based frameworks (e.g. Cucumber) for an overview of the possible workflows.

### Using Jira and Xray as master

This section assumes using Xray as master, i.e. the place that you'll be using to edit the specifications (e.g. the scenarios that are part of .feature files).

### Please note

This tutorial explores using Xray for storing and managing the declarative scenarios and not the ones contained within the meta-features.

However, it should also be possible to manage them as Test issues with a "StepDef" label; it would require further evaluation though.

The first step is to create a Cucumber Test, of Cucumber Type "Scenario", in Jira. The specification would be exactly the same as the one provided in the original repository.

The test is quite self-explanatory, which is the ultimate purpose of using this approach: a browser is open, then we search by "Gwen automation" and then we look at the first Google result.

| Calcul<br>Per   | ator / CALC-4823<br>form a google        | e search                                                                      |                                                    |
|-----------------|------------------------------------------|-------------------------------------------------------------------------------|----------------------------------------------------|
| Test Details    |                                          |                                                                               |                                                    |
| Туре: Си        | ucumber                                  | Scenario Type:                                                                | Scenario                                           |
| Scenario:       | 1 Given I H<br>2 When I do<br>3 Then the | nave Google in my browse<br>a search for "Gwen aut<br>first result should ope | er<br>tomation"<br>en a Gwen page                  |
|                 |                                          |                                                                               |                                                    |
|                 |                                          |                                                                               |                                                    |
|                 |                                          |                                                                               |                                                    |
| Autocomplete ba | used on labels: Filte                    | r Labels 🕶                                                                    | Press <u>Ctrl</u> + Space to get step suggestions. |
|                 |                                          |                                                                               | Save                                               |

After creating the Test in Jira and associating it with requirements, etc., you can export the specification of the test to a Cucumber .feature file via the REST API, or the **Export to Cucumber** UI action from within the Test/Test Execution issue or even based on an existing saved filter. A plugin for your CI tool of choice can be used to ease this task.

| Calculator / C<br>Perform                              | a google :                                                         | search                                                          |                                          |                                            |              |
|--------------------------------------------------------|--------------------------------------------------------------------|-----------------------------------------------------------------|------------------------------------------|--------------------------------------------|--------------|
| 🖋 Edit 🛛 📿 Comm                                        | ent Assign                                                         | More - Start Progress                                           | Resolve Issue                            | Close Issue Admin -                        |              |
| Details                                                |                                                                    | Log work                                                        |                                          |                                            |              |
| Type:<br>Affects Version/s:<br>Component/s:<br>Labels: | <ul> <li>Test</li> <li>None</li> <li>None</li> <li>None</li> </ul> | Agile Board<br>Rank to Top<br>Rank to Bottom<br>Attach files    | Status:<br>Resolution:<br>Fix Version/s: | OPEN (View Workflow)<br>Unresolved<br>None |              |
| Description<br>Click to add descriptic                 | n                                                                  | Voters<br>Stop watching<br>Watchers                             |                                          |                                            |              |
| Test Details                                           |                                                                    | Create sub-task                                                 |                                          |                                            |              |
| Туре:                                                  | Cucumber                                                           | Move                                                            |                                          |                                            |              |
| Scenario Type:                                         | Scenario                                                           | Link                                                            |                                          |                                            |              |
| Scenario:                                              | Given I hav<br>When I do c<br>Then the fi                          | Clone<br>Labels<br>Assess risk<br>Delete<br>Reset TestRunStatus | er<br>comation"<br>en a Gwen page        |                                            | Z Edit Steps |
| Pre-Conditions                                         |                                                                    | Export to Cucumber                                              |                                          |                                            |              |

The coverage and the test results can be tracked in the "requirement" side (e.g. user story).

| Sedit Comr                                                                                       | nent Assign Mo      | re + Start Progress | Resolve Issue  | Close Issue Admin -       |            |
|--------------------------------------------------------------------------------------------------|---------------------|---------------------|----------------|---------------------------|------------|
| letails                                                                                          |                     |                     |                |                           |            |
| Туре:                                                                                            | Story               |                     | Status:        | OPEN (View Workflow       | v)         |
| Priority:                                                                                        | ጵ Major             |                     | Resolution:    | Unresolved                |            |
| Affects Version/s:                                                                               | None                |                     | Fix Version/s: | None                      |            |
| Component/s:                                                                                     | None                |                     |                |                           |            |
|                                                                                                  |                     |                     |                |                           |            |
| Labels:                                                                                          | None                |                     |                |                           |            |
| Labels:<br>Requirement Status:                                                                   | None<br>v3.0 - NOTI | RUN                 |                |                           |            |
| Labels:<br>Requirement Status:<br>escription<br>Click to add description<br>est Coverage         | None<br>v3.0 - NOTI | RUN                 |                |                           |            |
| Labels:<br>Requirement Status:<br>Description<br><i>Click to add descriptiv</i><br>'est Coverage | None<br>v3.0 - NOTI | RUN                 | Create Test    | Create Sub-Test Execution | Link Tests |

After being exported, the created .feature file will be similar to the original but will contain the references to the Test issue key and the covered requirement issue key.

| features/google.feature                       |
|-----------------------------------------------|
| @REQ_CALC-4805                                |
| Feature: Google search (gwen-web-demo)        |
|                                               |
| @TEST_CALC-4823                               |
| Scenario: Perform a google search             |
| Given I have Google in my browser             |
| When I do a search for "Gwen automation"      |
| Then the first result should open a Gwen page |
|                                               |

The steps correspond to reusable blocks, defined as @StepDef scenarios within meta-feature files like the following one. This is the automation glue.

#### meta/google/Google.meta

```
Feature: Google search meta
@StepDef
Scenario: I have Google in my browser
  Given I start a new browser
   When I navigate to "http://www.google.com"
   Then the page title should be "Google"
@StepDef
Scenario: I do a search for "<query>"
  Given the search field can be located by name "q"
   When I enter "$<query>" in the search field
   Then the page title should contain "$<query>"
@StepDef
Scenario: the first result should open a Gwen page
  Given the first match can be located by css selector ".r > a"
   When I click the first match
   Then the current URL should contain "gwen-interpreter"
```

In this example, we're assuming that this meta-feature is not imported to Xray nor managed there; thus, it will probably live in the VCS.

Besides the previous example, there are also additional tests for interacting with a demo page, with corresponding meta specification.

Gwen loads both standard and meta-features and finds the right code to execute.

After running the tests and generating the Cucumber JSON report (e.g., merged-test-results.json), it can be imported to Xray via the REST API or the Imp ort Execution Results action within the Test Execution.

The cucumber-json-merge utility may be handy to merge the results of each feature.

```
./gwen -b -m meta -f json -r target/reports features
cucumber-json-merge -d target/reports/json/
curl -H "Content-Type: application/json" -X POST -u admin:admin --data @"merged-test-results.json"
http://jiraserver.example.com/rest/raven/1.0/import/execution/cucumber
```

| 🖉 Edit 🛛 💭 Comr     | nent Assign More           | Close Issue Reopen Issue | Admin 👻   |                |          |                 |                    |           |
|---------------------|----------------------------|--------------------------|-----------|----------------|----------|-----------------|--------------------|-----------|
| tails               |                            |                          |           |                |          |                 |                    |           |
| ype:                | Test Execution             |                          |           | Status:        | RESOLVED | (View Workflow) |                    |           |
| ffects Version/s:   | None                       |                          |           | Resolution:    | Fixed    |                 |                    |           |
| omponent/s:         | None                       |                          |           | Fix Version/s: | None     |                 |                    |           |
| abels:              | None                       |                          |           |                |          |                 |                    |           |
| est Environments:   | None                       |                          |           |                |          |                 |                    |           |
| st Plan:            | None                       |                          |           |                |          |                 |                    |           |
| cription            |                            |                          |           |                |          |                 |                    |           |
| ecution results imp | orted from external source | ce                       |           |                |          |                 |                    |           |
| ts                  |                            |                          |           |                |          |                 |                    |           |
|                     |                            |                          |           |                |          |                 |                    |           |
|                     |                            |                          |           |                |          |                 |                    | + Add -   |
| verall Execution S  | tatus                      |                          |           |                |          |                 |                    |           |
| R 1                 |                            |                          |           |                |          |                 |                    |           |
| PASS FAI            | L                          |                          |           |                |          |                 |                    |           |
| DTAL TESTS: 9       |                            |                          |           |                |          |                 |                    |           |
| 〒 Filter(s)         |                            |                          |           |                |          |                 |                    |           |
| Apply Ra            | ank                        |                          |           |                |          |                 | Show 100\$ entries | Columns 🗸 |
| Rank                | 🔶 Key                      | Summary                  | Test Type | #Req           | #Def     | Assignee        | Status             |           |
| 1                   | CALC-4823                  | Perform a google search  | Cucumber  | 1              | 0        | Administrator   | FAIL               |           |
| 2                   | CALC-4824                  | Initialise user agent    | Cucumber  | 1              | 0        | Administrator   | PASS               |           |
| 3                   | CALC-4825                  | Launch the challenge     | Cucumber  | 1              | 0        | Administrator   | PASS               |           |
| 4                   | CALC-4826                  | Complete step 1          | Cucumber  | 1              | 0        | Administrator   | PASS               |           |
| <u> </u>            | 1.120 1020                 |                          | 223011001 |                | -        |                 |                    |           |
| 5                   | CALC-4827                  | Complete step 2          | Cucumber  | 1              | 0        | Administrator   | PASS               | ►         |
|                     |                            |                          |           |                |          |                 |                    |           |

The execution screen details will provide information on the test run result that includes step-level information including duration.

| m a goog    | Je search                                                                                                    | Execution Results | Export to Cucumber | Return to Test Execution | n |
|-------------|----------------------------------------------------------------------------------------------------|-------------------|--------------------|--------------------------|---|
|             | CALC-4805 Google search (gwen-web-demo)                                                                                                    |                   |                    | *                        | 0 |
| Details     |                                                                                                    |                   |                    |                          |   |
| Туре:       | Cucumber                                                                                                    |                   |                    |                          |   |
| nario Type: | Scenario                                                                                                    |                   |                    |                          |   |
| nano:       | 1 Given I have Google in my browser<br>2 When I do a search for "Geen automation"<br>3 Then the first result should open a Gwen page                           |                   |                    |                          |   |
| s           |                                                                                                    |                   |                    |                          |   |
| Context     |                                                                                                    |                   | Durat              | ion Status               |   |
| -           |                                                                                                    |                   | 7                  | sec FAIL                 |   |
| Steps       |                                                                                                    |                   |                    |                          |   |
| Given I     | have Google in my browser                                                                                                    |                   | 1673.623           | ms PASS                  |   |
| When        | do a search for "Gwen automation"                                                                                                    |                   | 4138.371           | ms PASS                  |   |
| Then the    | e first result should open a Gwen page                                                                                                    |                   | (2) 1766.212       | ms FAIL                  |   |
| 1           | 'ailed step (at line 19); Then the current URL should contain "gwen-interpreter"; assertion failed; Expected the current URL to contain 'gwen-interpreter' but | got 'h            | ence_step_3_0.png  | ss.com/'                 |   |

As shown above, besides a detailed error message, screenshots are also automatically available on failed steps.

On the "requirement"/user story side (i.e the "feature") we can also see how this result impacting on the coverage.

| Sedit Com                                                                                | ment Assign            | More - | Start Progress | Resolve Issue  | Close Issue    | Admin 👻        |            |
|------------------------------------------------------------------------------------------|------------------------|--------|----------------|----------------|----------------|----------------|------------|
| letails                                                                                  |                        |        |                |                |                |                |            |
| Туре:                                                                                    | Story                  |        |                | Status:        | OPEN (         | View Workflow) |            |
| Priority:                                                                                | ᄎ Major                |        |                | Resolution:    | Unresolv       | ved            |            |
| Affects Version/s:                                                                       | None                   |        |                | Fix Version/s: | None           |                |            |
| Component/s:                                                                             | None                   |        |                |                |                |                |            |
|                                                                                          |                        |        |                |                |                |                |            |
| Labels:                                                                                  | None                   |        |                |                |                |                |            |
| Labels:<br>Requirement Status:                                                           | None<br>v3.0 - N       | IOTRUN |                |                |                |                |            |
| Labels:<br>Requirement Status:<br>Description<br>Click to add descripti                  | None<br>v3.0 - N       | IOTRUN |                |                |                |                |            |
| Labels:<br>Requirement Status:<br>Description<br>Click to add descripti<br>est Coverage  | None<br>v3.0 - N<br>on | IOTRUN |                |                |                |                |            |
| Labels:<br>Requirement Status:<br>Description<br>Click to add descripti<br>Sest Coverage | None<br>v3.0 - N       | IOTRUN |                | Create Test    | Create Sub-Tes | st Execution   | Link Tests |

If we wanted to correct the previous error, in this case, we would need to correct the meta-feature file containing the specification of the step "Then the first result page should open a Gwen page" and run the tests again.

| Calculator / Test Execution: CALC-5154 / Test: CALC-4823 Perform a google search                                                                                                    | ų | Import Execution Results | Export to Cucumber | Return to Test Execution | n Next 🕨 |
|----------------------------------------------------------------------------------------------------|---|--------------------------|--------------------|--------------------------|----------|
| Test issue Links (T)                                                                                                    |   |                          |                    |                          | ^        |
| tests CALC-4805 Google search (gwen-web-demo)                                                                                                    |   |                          |                    | *                        | OPEN     |
| Test Details                                                                                                    |   |                          |                    |                          | ^        |
| Test Type:     Cucumber       Scenario Type:     Scenario       I     Given I have Google in my browser       Image: Image of the image of the image of the |   |                          |                    |                          |          |
| Results                                                                                                    |   |                          |                    |                          | ^        |
|                                                                                                    |   |                          |                    |                          |          |
| Context                                                                                                    |   |                          | Duratio            | n Status                 |          |
| · ·                                                                                                    |   |                          | 10 se              | PASS                     |          |
| Steps                                                                                                    |   |                          |                    |                          |          |
| Given I have Google in my browser                                                                                                    |   |                          | 6034.178 m         | ns PASS                  |          |
| When I do a search for "Gwen automation"                                                                                                    |   |                          | 2044.482 m         | ns PASS                  |          |
| Then the first result should open a Gwen page                                                                                                    |   |                          | 2800.294 m         | ns PASS                  |          |

## Using Git or other VCS as master

You can edit your .feature and .meta files outside of Jira (eventually storing them in your VCS using Git, for example).

In any case, you'll need to synchronize your .feature files to Jira so that you can have visibility of them and report results against them.

Thus, you need to import your .feature files to Xray/Jira; you can invoke the REST API directly or use one of the available plugins/tutorials for CI tools.

```
zip -r features.zip features/ -i \*.feature
curl -H "Content-Type: multipart/form-data" -u admin:admin -F "file=@features.zip" "http://jiraserver.example.
com/rest/raven/1.0/import/feature?projectKey=CALC"
```

#### Please note **(**)

Each Scenario of each feature will be created as a Test issue that contains unique identifiers, so that if you import once again then Xray can update the existent Test and don't create any duplicated tests.

Afterward, you can export those features out of Jira based on some criteria, so they are properly tagged, run them and import back the results to correct entities in Xray.

### References

- https://gwen-interpreter.github.io/
- https://github.com/gwen-interpreter/gwen
- https://github.com/gwen-interpreter/gwen-web
- https://gweninterpreter.wordpress.com/
- Testing in BDD with Gherkin based frameworks (e.g. Cucumber)
- https://github.com/bitcoder/cucumber-json-merge
- Automated Tests (Import/Export)
   Exporting Cucumber Tests REST